# **Object Storage Service**

**Console User Guide** 

MORE THAN JUST CLOUD | C-D Alibaba Cloud

# **Console User Guide**

# Log on to OSS console

The Alibaba Cloud OSS console provides an intuitive operation interface for you to perform most OSS tasks. Before you log on to the OSS console, ensure that you have registered an Alibaba Cloud account. If you do not have an Alibaba Cloud account, the system will prompt you to register an account when you activate OSS.

### **Operation procedure**

- 1. Log on to the Alibaba Cloud official website.
- 2. On the OSS product detail page, click Purchase now.
- 3. After OSS is activated, click **Console** to access the OSS Console. You can also click **Console** in the upper-right menu bar on the homepage to open Alibaba Cloud Console, and click the button shown in the figure below to access the OSS Console.

| Todo:<br>1 Tickets<br>Hi, *******u<br>Manage payment m | ethod   View bill               |                              |
|--------------------------------------------------------|---------------------------------|------------------------------|
| Products & Services                                    |                                 |                              |
| Elastic Computing                                      | Databases                       | Storage & CDN                |
| Elastic Compute Service 4                              | Relational Database Service 130 | Object Storage Service 1.774 |
| Security and Management                                | AliCloudDB for Redis 4          | Table Store                  |
| Cloud Security Service                                 | AliCloudDB for Memcache 5       | Message Service              |
| CloudMonitor                                           | Middleware                      | X AliCloud CDN               |

If you have **created a bucket**, the bucket overview page is displayed by default after you log on to the OSS Console. Refer to the following figure:

| G | Home Products &        | a Services 🗸 | Q Search 🖪 APP          | 13 AccessKeys Tech  | nical Support 🗸 ICP Help | & Document 🕅                                 |
|---|------------------------|--------------|-------------------------|---------------------|--------------------------|----------------------------------------------|
|   | Object Storage Service | Overview     |                         | <sup>(B)</sup>      | 0                        | 🕕 Нер                                        |
|   | Overview 1             | Bucket       |                         | Search Bucket       | Create Bucket            | Package Buy                                  |
| * | Monitor Report 2       | Bucket Name  | Region                  | Create Date         | Action                   | No valid package, Check Price<br>Description |
| * |                        | 6 test03     | China East 2 (Shanghai) | 2016-09-21 11:44:26 | View Delete Setting      | Tools & Resource                             |
| • |                        | test06       | China East 2 (Shanghai) | 2016-09-27 15:16:32 | View Delete Setting      | Real-time Monitor                            |
|   |                        | test07       | China East 2 (Shanghai) | 2016-09-27 15:16:43 | View Delete Setting      | Monitor Panel Help                           |
| 8 |                        |              |                         |                     |                          | add CDN acceleration by one click            |
|   |                        | Ξ            |                         |                     |                          | OSS over CDN Best<br>Practices               |
|   |                        |              |                         |                     |                          | Image Inspection Automatically               |
| • |                        |              |                         |                     |                          | Manual API                                   |
|   |                        |              |                         |                     |                          | scan APP vulnerabilities and                 |
| A |                        |              |                         |                     |                          | malicious code                               |
|   |                        |              |                         |                     |                          | create sub-accounts by one click             |
| 1 |                        |              |                         |                     |                          | 6 Security Token Best                        |
| 8 |                        |              |                         |                     |                          | Practices                                    |
|   |                        |              |                         |                     |                          | Dev Resources                                |
|   |                        |              |                         |                     |                          |                                              |

Using the OSS Console, you can perform the following operations:

| SN | Content             | Description                                                                               |
|----|---------------------|-------------------------------------------------------------------------------------------|
| 1  | Overview            | Display the bucket list and manage buckets.                                               |
| 2  | Monitor Report      | Display the statistics on the basic OSS resources.                                        |
| 3  | Search Bucket       | Enter key words and the corresponding buckets will be displayed.                          |
| 4  | Create Bucket       | Create a bucket.                                                                          |
| 5  | Display mode switch | Switch between list display and card display.                                             |
| 6  | Bucket Name         | Manage the corresponding bucket and set its attributes.                                   |
| 7  | View                | Open the bucket overview page.                                                            |
| 8  | Delete              | Delete the corresponding bucket.                                                          |
| 9  | Setting             | Set the attributes of the corresponding bucket.                                           |
| 10 | Help                | View help information.                                                                    |
| 11 | Package             | List of OSS packages<br>purchased. You can click <b>Buy</b><br>to purchage more packages. |
| 12 | Monitor Panel       | View OSS monitoring<br>information. You can click<br><b>Help</b> on the right to view     |

|    |                  | help information.                                                                                                    |
|----|------------------|----------------------------------------------------------------------------------------------------|
| 13 | OSS over CDN     | Perform CDN acceleration<br>for specified bucket. You can<br>click <b>Best Practices</b> on the<br>right to view best practices<br>information. |
| 14 | Image Inspection | Inspect images. You can click<br><b>API Manual</b> to view detailed<br>information.                                                             |
| 15 | App scan         | Scan application<br>vulnerabilities and malicious<br>code.                                                                                      |
| 16 | Security Token   | Generate the configuration<br>to access OSS. You can click<br><b>Best Practices</b> on the right to<br>view the best practices<br>information.  |
| 17 | OSS Docs         | View OSS documentation.                                                                                                    |
| 18 | AccessKeys       | Open the key management page.                                                                                                    |

# Manage buckets

# **Bucket overview**

All files of Alibaba Cloud OSS are stored in buckets. A bucket is a unit for managing the stored files. All objects must belong to a bucket. You can set the attributes of a bucket for region and file access control and file lifecycle management. These attributes apply to all files in the bucket. Therefore, you can create different buckets to implement different management functions flexibly.

The storage space in a bucket is non-hierarchical, i.e., it lacks the features of file systems, such as directories. Therefore, all files are directly affiliated with their corresponding buckets. However, you can group, classify, and manage relevant files by folders.

The bucket overview page includes the following content.

| <                       | o test03                                                     |                                                                                          | Region: Ch<br>Create date                 | ina East 2 (Shanghai) Capacity: 103.<br>e: 2016-09-21 11:44:26 | 691KB |
|-------------------------|--------------------------------------------------------------|------------------------------------------------------------------------------------------|-------------------------------------------|----------------------------------------------------------------|-------|
| 1 Bucket Overview       | Bucket overview                                              |                                                                                          |                                           | 7 Real-time Moni                                               | itor  |
| 2 Bucket Properties     |                                                              |                                                                                          |                                           |                                                                |       |
| 3 Object Management     | Bucket region: China East 2<br>(Shanghai)                    | Capacity : 1                                                                             | 03.691KB 📀                                | Time created: 2016-09-21<br>11:44:26                           |       |
| Fragment Management     |                                                              |                                                                                          |                                           |                                                                |       |
| 5 Task Management 0 / 0 | Storage Space                                                | Traffic Used                                                                             |                                           | Number of Requests Per Hour                                    | r     |
| 6 Image Service         | 0.15                                                         | 0                                                                                        |                                           |                                                                |       |
|                         | 0.1                                                          |                                                                                          |                                           | 0                                                              |       |
| Ξ                       | 0.05                                                         | <ul> <li>CDN inflow(ME</li> <li>CDN outflow(M</li> <li>Internet inflow(</li> </ul>       | 8)<br>IB)<br>MB)                          |                                                                |       |
|                         | 0                                                            | <ul> <li>Internet outflow</li> <li>Intranet inflow(</li> <li>Intranet outflow</li> </ul> | /(MB)<br>MB)<br>/(MB)                     |                                                                |       |
|                         | <ul> <li>Storage foodprint(MB)</li> </ul>                    | Cross-Region F                                                                           | Replication outflow(                      | <ul> <li>II-type request</li> </ul>                            |       |
|                         | OSS domain name 8                                            |                                                                                          |                                           | Domain name management                                         | ^     |
|                         | Based on your application scenario, ple                      | ase choose a suitable do                                                                 | main name to access C                     | DSS Click to view                                              |       |
|                         | OSS Internet domain name: test03.os<br>shanghai.aliyuncs.com | is-cn-                                                                                   | OSS intranet doma<br>internal.aliyuncs.co | iin name: test03.oss-cn-shanghai-<br>om                        |       |
|                         | Custom addon domain: You have not                            | bound a custom domain                                                                    | name. We suggest clic                     | king here to bind a domain name@                               |       |
|                         | Basic configuration 9                                        |                                                                                          |                                           | More configurations                                            | ^     |
|                         | Bucket Permissions : private Settin                          | ngs                                                                                      | Log Service :                             | Not enabled Settings                                           |       |

| SN | Content             | Description                                                                                                    |
|----|---------------------|----------------------------------------------------------------------------------------------------|
| 1  | Bucket Overview     | View the basic information of<br>the bucket, including the<br>resource usage, domain<br>name, and configuration<br>information. |
| 2  | Bucket Properties   | View and modify the properties of the bucket.                                                                                   |
| 3  | Object Management   | View and manage the files and folders in a bucket.                                                                              |
| 4  | Fragment Management | View and delete file<br>fragments caused by<br>multipart upload.                                                                |
| 5  | Task Management     | View the file upload status.                                                                                                    |
| 6  | Image Service       | Enable/disable image service and manage image styles.                                                                           |
| 7  | Real-time Monitor   | View the statistics of OSS requests.                                                                                            |
| 8  | OSS domain name     | View the domain names and bind the custom domain name.                                                                          |
| 9  | Basic configuration | View the bucket<br>configurations, and click the<br>corresponding links to view                                                 |

| and mod   | ify the |
|-----------|---------|
| configura | itions. |

# Create a bucket

Before uploading any file to the OSS, you need to create a bucket to store files. A bucket needs to be configured with various attributes, including its geographic region, access permission, and other metadata.

### **Operation procedure**

- 1. Go to the OSS Console.
- 2. Click **Overview** > **Create Bucket** to open the **Create Bucket** dialog box.
- 3. In the Bucket Name text box, enter the bucket name. The bucket name must comply with the naming rules and must be unique among all existing bucket names in Alibaba Cloud OSS. The bucket name cannot be changed after being created. For more information about bucket naming, refer to Basic OSS concepts.

| Create Bucket | ×                                                                                                    |
|---------------|----------------------------------------------------------------------------------------------------|
| Bucket Name : | Rules for Bucket Naming :<br>» 1. only contain lowercase letter, number and hyphen<br>» 2. Must begin and end with lowercase letter(s) and number(s)<br>» 3. Bucket name length should be in [3-63]                                                                                 |
| Region:       | East China 2<br>Product intranet in the same region is interconnected. The region cannot be changed after the purchase. Please select the region with caution.                                                                                                    |
| ACL :         | Private       >         >> Private: all accesses to the object require authentication.         >> Public Read: authentication is required for writing objects (); anonymous read to objects is allowed.         >> Public Read/Write: everyone is allowed to read/write the object. |
|               | Submit Cancel                                                                                                    |

4. In the **Region** drop-down box, select the data center of the bucket. The region cannot be changed after being subscribed. To access the OSS through the ECS intranet, you can select the same region with your ECS. For more information about regions, refer to **Basic OSS** 

### concepts.

- 5. In the **ACL** drop-down box, select an access permission option for the bucket. After creating a bucket, you can set bucket attributes to modify the access permission of the bucket. For more information about access permission, refer to **Basic OSS concepts**.
  - **Private**: Only the owner of the bucket can perform read/write operations on the files in the bucket. Other people cannot access the files.
  - **Public Read**: Only the owner of the bucket can perform write operations on the files in the bucket, while anyone (including anonymous users) can perform read operations on the files.
  - **Public Read/Write**: Anyone (including anonymous users) can perform read and write operations on the files in the bucket. The fees incurred by these operations will be borne by the owner of the bucket. Select this option with caution.
- 6. Click **Submit** to create the bucket.

# Delete a bucket

If you no longer need a bucket, delete it to avoid further fees. Before deleting a bucket, ensure that all files in it are cleared, including file fragments caused by incomplete multipart upload. Otherwise, the bucket cannot be deleted. If you want to delete all files in a bucket, Alibaba Cloud recommends that you use lifecycle management.

### **Operation procedure**

- 1. Go to the OSS Console.
- 2. Click the **Delete** icon of the target bucket.
- 3. Click **Confirm** to delete the bucket.

# Set ACL

The OSS provides an Access Control List (ACL) for permission control. You can configure an ACL when creating a bucket and modify the ACL after creating the bucket. If no ACL is configured, the default value is **Private**.

The OSS ACL provides bucket-level access control. Currently, three access permissions are available for a bucket:

- **Private**: Only the owner of the bucket can perform read/write operations on the files in the bucket. Other people cannot access the files.
- Public Read: Only the owner of the bucket can perform write operations on the files in the

bucket, while anyone (including anonymous users) can perform read operations on the files.

- **Public Read/Write**: Anyone (including anonymous users) can perform read and write operations on the files in the bucket. The fees incurred by these operations will be borne by the owner of the bucket. Use this permission with caution.

### **Operation procedure**

- 1. Go to the OSS Console.
- 2. Select a bucket to open the bucket overview page.
- 3. Select Bucket Properties > ACL.

|        | <                          | o te   | est03           |                   |                                                               |                                                                                                 |                                                 |                           |                             | Region:<br>Create |
|--------|----------------------------|--------|-----------------|-------------------|---------------------------------------------------------------|-------------------------------------------------------------------------------------------------|-------------------------------------------------|---------------------------|-----------------------------|-------------------|
| Bucket | : Overview<br>: Properties | Bucket | Properties      |                   |                                                               |                                                                                                 |                                                 |                           |                             |                   |
| Object | Management                 | ACL    | Website         | Logging           | Anti-leech                                                    | Domain Management                                                                               | CORS                                            | LifeCycle                 | Cross-Region Replication    | Mirror            |
| Fragm  | ent Management             | OSS of | fers three priv | /ileges for Bud   | cket ACL Access                                               | control                                                                                         |                                                 |                           |                             |                   |
| Task M | lanagement 0 / 0           | Read8  | Write permis    | sions P           | rivate                                                        | ~                                                                                               |                                                 |                           |                             |                   |
| Image  | Service                    |        |                 | » P<br>» P<br>» P | Private: all access<br>Public Read: auth<br>Public Read/Write | ses to the object require au<br>nentication is required for wi<br>e: everyone is allowed to rea | thentication.<br>riting object:<br>ad/write the | s; anonymous r<br>object. | read to objects is allowed. |                   |
|        |                            |        |                 |                   | Set                                                           |                                                                                                 |                                                 |                           |                             |                   |

- 4. In the **Read&Write permissions** drop-down list, select an access permission option for the bucket.
- 5. Click **Set** to save the setting.

# Host a static website

You can set your bucket to host a static website and access this static website through the bucket domain name.

- If the default webpage is blank, static website hosting is disabled.
- If static website hosting is enabled, Alibaba Cloud recommends that you use CNAME to bind your domain name.
- Directly accessing the static website root domain or any URL ending with "/" under this domain will return the default homepage.

For more detailed information, refer to Static Website Hosting in the product documentation.

- 1. Go to the OSS Console.
- 2. Select a bucket to open the bucket overview page.

#### 3. Select Bucket Properties > Website.

| <                     | o test03              | Regior<br>Create | n: China East :<br>e date: 2016-0 |                           |              |                    |                                 |             |               |
|-----------------------|-----------------------|------------------|-----------------------------------|---------------------------|--------------|--------------------|---------------------------------|-------------|---------------|
| Bucket Overview       | Bucket Properties     |                  |                                   |                           |              |                    |                                 |             |               |
| Bucket Properties     |                       | -                |                                   |                           |              |                    |                                 |             |               |
| Object Management     | ACL Website           | Logging          | Anti-leech                        | Domain Management         | CORS         | LifeCycle          | Cross-Region Replication        | Mirror      |               |
| Fragment Management   | 🕖 You can set default | page and 404     | (Not Found) pag                   | ge for your bucket        |              |                    |                                 |             |               |
| Task Management 0 / 0 | Default we            | opage            |                                   |                           |              |                    |                                 |             |               |
| Image Service         |                       | Ple              | ase provide defa                  | ult webpage name, only su | oport html f | ormat file, it wil | l be not open if left blank     |             |               |
|                       | 404 Error default web | page:            |                                   |                           |              |                    |                                 |             |               |
|                       |                       | Ple              | ase provide defa                  | ult 404 error webpage nam | e, only supp | oort html,jpg,pn   | g,bmp,webp format file, it will | be not open | if left blank |
|                       |                       |                  | Set                               |                           |              |                    |                                 |             |               |

- 4. Set **Default webpage**, which is the index page (equivalent to the website' s index.html). Only HTML files that have been stored in the bucket can be used.
- 5. Set **404 Error default webpage**, which is the default 404 page returned when an incorrect path is accessed. Only HTML and image files that have been stored in the bucket can be used. If this field is left empty, the default 404 page is disabled.
- 6. Click Set to save the static website setting.

# Set logging

You can enable or disable logging for a bucket through the console. You can store logs in the same logging-enabled bucket or a new bucket. For more information about the bucket logging format, refer to Set access logging.

- 1. Go to the OSS Console.
- 2. Select a bucket to open the bucket overview page.
- 3. Select Bucket Properties > Logging.

| <                     | o test03                                                                                                 |
|-----------------------|----------------------------------------------------------------------------------------------------|
| Bucket Overview       | Bucket Properties                                                                                        |
| Bucket Properties     | 10 Wilder Lucies Anti-Luck Densis Measurement 2000 LifeCode Cross During Definition Measurement          |
| Object Management     | ACL Website Logging Anti-leech Domain Management CORS LifeCycle Cross-Region Replication Million         |
| Fragment Management   | O Log of all accesses to Bucket. More help                                                               |
| Task Management 0 / 0 | Log Bucket test03                                                                                        |
| Image Service         | Log Prefix                                                                                               |
|                       | Log Prefix allow letter, numbers, hyphen, underline, slash and must begin with letters, length in [1-32] |
| Ξ                     | Set                                                                                                    |

- 4. In the **Log Bucket** drop-down list, select the name of a bucket to store the logs. Only buckets of the same user and region can be selected. To disable logging, select **No Bucket**.
- 5. In the Log Prefix text box, type the prefix of the log name, that is, *<TargetPrefix>* in the

logging naming conventions below.

6. Click **Set** to save the logging setting.

## Logging naming conventions

The following is the naming conventions for the access log record: <*TargetPrefix*>*SourceBucket*> YYYY-MM-DD-HH-MM-SS-*UniqueString*>

- <*TargetPrefix>*: indicates the log prefix specified by the user.
- <SourceBucket>: indicates the name of the source bucket.
- YYYY-MM-DD-HH-MM-SS: indicates the time when the log is created. YYYY indicates the year, MM indicates the month, DD indicates the day, HH indicates the hour, MM indicates the minute, and SS indicates the second.
- < UniqueString >: indicates the string generated by the OSS.

An example object name used to store OSS access logs is as follows: *MyLog-OSS-example2015-09-10-04-00-00000* 

In the above example, **MyLog** is the log prefix specified by the user, **oss-example** is the name of the source bucket, **2015-09-10-04-00-00** is the log creation time, and **0000** is the string generated by the OSS.

# Set anti-leech

The OSS is a Pay-As-You-Go service. To reduce extra fees caused in case your data on the OSS is stolen by others, the OSS supports anti-leech based on the referer field in the HTTP header. You can configure a referer white list for a bucket and configure whether to allow the access requests that have an empty referer field.

- 1. Go to the OSS Console.
- 2. Select a bucket to open the bucket overview page.
- 3. Select Bucket Properties > Anti-leech.

| <                     | o bucketest3                                                                             | Region:<br>Create o |
|-----------------------|------------------------------------------------------------------------------------------|---------------------|
| Bucket Overview       | Bucket Properties                                                                        |                     |
| Bucket Properties     |                                                                                          |                     |
| Object Management     | ACL Website Logging Anti-leech Domain Management CORS LifeCycle Cross-Region Replication | Mirror              |
| Fragment Management   | OSS offers HTTP Referer white list to prevent hotlinking. More help                      |                     |
| Task Management 0 / 0 | Refer                                                                                    |                     |
| Image Service         | Http Refer has not been set                                                              |                     |
|                       | Refer Empty Allow Refer to be empty                                                      |                     |

4. Click **Set**, and then add a website white list in the **Refer** field and select whether to allow an empty referer in th **Refer Empty** field.

| <                     | o b    | uckete         | st3             |                                     |                            |               |                  |                          | Region: 0<br>Create da |
|-----------------------|--------|----------------|-----------------|-------------------------------------|----------------------------|---------------|------------------|--------------------------|------------------------|
| Bucket Overview       | Bucket | Properties     |                 |                                     |                            |               |                  |                          |                        |
| Bucket Properties     |        |                |                 |                                     |                            |               |                  |                          |                        |
| Object Management     | ACL    | Website        | Logging         | Anti-leech                          | Domain Management          | CORS          | LifeCycle        | Cross-Region Replication | Mirror                 |
| Fragment Management   | OSS of | ffers HTTP Ref | erer white list | to prevent hotli                    | nking. More help           |               |                  |                          |                        |
| Task Management 0 / 0 |        | F              | Refer ht        | tp://www.aliyun                     | .com                       |               |                  |                          |                        |
| Image Service         |        |                | ht              | tp://www.*.com<br>tp://www.aliyun   | ?.com                      |               |                  |                          |                        |
|                       |        |                | Ref             | er Format : Each                    | Refer ends with newline to | o separate, s | support wildcard | ds *, ?                  |                        |
|                       |        | Refer E        | mpty            | Allow Refer to b<br>Not allow Refer | e empty<br>to be empty     |               |                  |                          |                        |
|                       |        |                |                 | Submit Ca                           | ncel                       |               |                  |                          |                        |

5. Click **Submit** to save the anti-leech setting.

### Example

For a bucket named test-1-001, set its referer white list to http://www.aliyun.com. Then, only requests with a referer of http://www.aliyun.com can access the objects in the bucket.

# Manage a domain name

After uploading an object to a bucket, you can obtain an object address including two parts: an OSS domain name address (*BucketName>.<Endpoint>*) and an object file name. To avoid possible cross-origin or security problems in your business, you are advised to access the OSS using a user-defined domain name. After the domain name is successfully bound, you also need to add a CNAME record pointing to the Internet domain name of the bucket to ensure proper domain name-based access to the OSS.

- You must apply for an ICP license for your bound domain name. Otherwise, the domain name will not be accessible.
- Each bucket can be bound with a maximum of 20 domain names.

After a user-defined domain name is successfully bound, access addresses of the files stored in your OSS will use the user-defined domain name. For example, if your bucket test-1-001 is located at the Hangzhou node, the object file name is test001.jpg, and the bound user-defined domain name is hello-world.com, then the access address of this object is as follows:

- Before binding: test-1-001..oss-cn-hangzhou.aliyuncs.com/test001.jpg
- After successful binding: hello-world.com/test001.jpg

### Bind a domain name

Go to the OSS Console.

Select a bucket to open the bucket management page.

3. Select Bucket Properties > Domain name management.

| o chine       | esetest                                                                                                    |                 |                     |                        |              | Reg<br>Crea        | ion: South China 1 Capacity<br>ate date2015-11-13 11:53:28 | (:1.645MB |
|---------------|----------------------------------------------------------------------------------------------------|-----------------|---------------------|------------------------|--------------|--------------------|------------------------------------------------------------|-----------|
| Bucket Prope  | rties                                                                                                    |                 |                     |                        |              |                    |                                                            |           |
| ACL Setting   | Website Setting                                                                                                    | Logging Setting | Anti-leech Settings | Domain name management | Cors Setting | LifeCycle Settings | Cross-Region Replication                                   |           |
|               |                                                                                                    |                 |                     |                        | Mirror       |                    |                                                            |           |
| OSS domain na | SS domain name management OSS Internet domain name: chinesetest.oss-cn-shenzhen.aliyuncs.com OSS Intranet domain name:chinesetest.oss-cn-shenzhen-internal.aliyuncs.com |                 |                     |                        |              |                    |                                                            |           |
| Custom domain | n management                                                                                                    |                 |                     |                        |              |                    | Add a doma                                                 | in name   |
| Domain        |                                                                                                    | Sta             | itus                | Detail                 |              |                    |                                                            | Action    |
|               |                                                                                                    |                 |                     | No Binding domain      |              |                    |                                                            |           |

Click Add a domain name. The Add a domain name page is displayed.

Enter the domain name you want to bind in the dialog box.

| o chine      | Region: South China 1     Capacity : 1.645MB       Create date2015-11-13 11:53:28     Create date2015-11-13 11:53:28 |                         |                          |                        |              |                    |                          |      |  |
|--------------|----------------------------------------------------------------------------------------------------|-------------------------|--------------------------|------------------------|--------------|--------------------|--------------------------|------|--|
| Bucket Prope | ties                                                                                                    |                         |                          |                        |              |                    |                          |      |  |
| ACL Setting  | Website Setting                                                                                                    | Logging Setting         | Anti-leech Settings      | Domain name management | Cors Setting | LifeCycle Settings | Cross-Region Replication |      |  |
|              |                                                                                                    |                         |                          |                        | Mirror       |                    |                          |      |  |
| Add a domair | name                                                                                                    |                         |                          |                        |              |                    |                          |      |  |
|              | Fill in th                                                                                                    | e domain name for       | binding                  |                        |              | CNAME resolution   |                          |      |  |
| The bound d  | omain name must be t                                                                                                 | filed on record Details | of website record-filing |                        |              |                    |                          |      |  |
| <b>*</b> 5   | etting your Binding D                                                                                                | omain :<br>The leng     | th should be 1 to 128 ch | aracters               |              |                    |                          |      |  |
|              |                                                                                                    |                         |                          |                        |              |                    | Prev                     | Next |  |

Click Next. The Add Canonical Name page is displayed.

| Chinesetest     Region: South China 1 Capacity : 1.645MB     Create date2015-11-13 11:53:28 |                                                                                                    |                        |                           |                                  |                                                 |            |                          | L.645MB                         |       |
|---------------------------------------------------------------------------------------------|----------------------------------------------------------------------------------------------------|------------------------|---------------------------|----------------------------------|-------------------------------------------------|------------|--------------------------|---------------------------------|-------|
| Bucket Prope                                                                                | ties                                                                                                    |                        |                           |                                  |                                                 |            |                          |                                 |       |
| ACL Setting                                                                                 | Website Setting                                                                                                    | Logging Setting        | Anti-leech Settings       | Domain name management           | nt Cors Setting LifeCycle Settings Cross-Region |            | Cross-Region Replication | eplication                      |       |
|                                                                                             |                                                                                                    |                        |                           |                                  | Mirror                                          |            |                          |                                 |       |
|                                                                                             |                                                                                                    |                        |                           |                                  |                                                 |            |                          |                                 | _     |
| This domain                                                                                 | name has had cloud re                                                                                                    | esolution in another a | ccount. Way to restore    |                                  |                                                 |            |                          |                                 |       |
| Add Can                                                                                     | onical Name                                                                                                    |                        |                           |                                  |                                                 |            |                          |                                 |       |
| You need                                                                                    | to direct the bound do                                                                                                    | omain name CNAME t     | o the Internet domain na  | me of your bucket to make the co | nfiguration e                                   | effective. | You can choose to au     | utomatically add this Canonical |       |
| Name, or                                                                                    | manually add this Can                                                                                                    | ionical Name           |                           |                                  |                                                 |            |                          |                                 |       |
| Internet d                                                                                  | omain name of your b                                                                                                    | oucket: chinesetest.os | s-cn-shenzhen.aliyuncs.co | om                               |                                                 |            |                          |                                 |       |
| Add Al                                                                                      | Add Allyun cloud resolution: O Add automatically Add manually<br>Prompt: If you want manual CNAME resolution in the DNS service provider, please refer to the CNAME resolution help. |                        |                           |                                  |                                                 |            |                          |                                 |       |
|                                                                                             |                                                                                                    |                        |                           |                                  |                                                 |            |                          | F                               | inish |

**NOTE:** If the domain name you want to bind has been maliciously bound by another user, you can verify the ownership of the domain name by adding a TXT record. In this way, the domain name can be forcibly bound to the correct bucket and its binding to the previous bucket is released.

Select the automatic or manual adding method.

- Add automatically: The system will automatically add the corresponding CNAME record in the Alibaba Cloud DNS. Make sure you change the domain name' s DNS to Alibaba Cloud DNS if this domain name has not been resolved in Alibaba Cloud DNS already..
- Add manually: Select this option if the domain name has already been resolved in the Alibaba Cloud DNS of another account.
- 8. Click Finish to complete domain name binding.

### Verify domain name ownership

- 1. Wait for the system to generate a TXT record based on your information.
- 2. Log on to your DNS provider and add the corresponding TXT record.
- 3. Click **Verify** on the console. If the system detects that the TXT record value for this domain name is as expected, the domain name ownership passes verification.

# Set CORS

The OSS provides Cross-Origin Resource Sharing (CORS) in the HTML5 protocol to help users achieve cross-origin access. When the OSS receives a cross-origin request (or OPTIONS request), it reads the bucket' s CORS rules and then check the relevant permissions. The OSS checks each rule sequentially, uses the first rule that matches to approve the request, and returns the corresponding header. If none of the rules match, the OSS does not attach any CORS header.

## **Operation procedure**

Go to the OSS Console.

Select a bucket to open the bucket overview page.

Select Bucket Properties > CORS.

Click Add Rules. The Cors rule setting dialog box is displayed.

Configure the CORS rule in the dialog box. A maximum of 10 rules can be configured for each bucket.

| Cors rule setting |                                                                                                    | $\times$ |
|-------------------|----------------------------------------------------------------------------------------------------|----------|
| * Source :        | Multiple sources can be set, with each line containing a source and a "*" at the most                     |          |
| * Method :        | GET POST PUT DELETE HEAD                                                                                  |          |
| Allowed Header :  |                                                                                                    |          |
|                   | Multiple Allowed Headers can be set, with each line containing an<br>Allowed header and a "*" at the most |          |
| Expose Header :   |                                                                                                    |          |
|                   | Multiple Expose Headers can be set, with each line containing an Expose Header and no " $\ast$ "          |          |
| Cache Time :      | Second                                                                                                    |          |
|                   | Ok C                                                                                                    | ancel    |

- **Source**: Indicates the origins allowed for cross-origin requests. Multiple matching rules are allowed, which are separated by a carriage return. Each matching rule allows up to one "\* " wildcard.
- Method: Indicates the allowed cross-origin request methods.
- **Allowed Header**: Indicates the allowed cross-origin request headers. Multiple matching rules are allowed, which are separated by a carriage return. Each matching rule allows up to one "\* " wildcard.
- **Expose Header**: Indicates the response headers users are allowed to access from an application (e.g., a Javascript XMLHttpRequest object).
- **Cache Time**: Indicates the cache time for the returned results of browser prefetch (OPTIONS) requests to a specific resource.

Click **OK** to save this rule. You can also edit or delete the configured rules.

| Buc  | ket Properties                           | at Properties |            |                   |      |            |                          |           |              |                 |
|------|------------------------------------------|---------------|------------|-------------------|------|------------|--------------------------|-----------|--------------|-----------------|
| ACI  | Website                                  | Logging       | Anti-leech | Domain Management | CORS | LifeCycle  | Cross-Region Replication | Mirror    |              |                 |
| CORS |                                          |               |            |                   |      |            |                          | Refre     | sh Add Rules | Clear All Rules |
| #    | Origin                                   |               |            | Method            | Allo | w Header   | Expose Header            | Cache Tim | e            | Action          |
| 1    | https://*.aliyun.c<br>https://docs.aliyu | om<br>n.com   |            | GET , HEAD        | aut  | horization | x-oss-meta               | 100       |              | Edit Delete     |

# Set lifecycle

You can define and manage the lifecycle of all the objects or the objects with the same prefix in a bucket. Lifecycle management is used for batch file deletion and automatic fragment deletion.

The system will ensure that data is cleared for objects that match a lifecycle rule, within two days from the effective date. Configure rules with caution because data deleted based on a lifecyle rule can not be recovered.

- 1. Go to the OSS Console.
- 2. Select a bucket to open the bucket overview page.
- 3. Select **Bucket Properties** > Lifecycle.
- 4. Click Add rule. The Lifecycle rule settings dialog box is displayed.
- 5. Set the lifecycle in the dialog box.

| Lifecycle rule settings                      | ×                                                                                                    |
|----------------------------------------------|----------------------------------------------------------------------------------------------------|
| The rule configuration recovered. Please con | will become effective within one day. Data deleted in bulk cannot be figure rules with caution.                                                                                                    |
| Status:                                      | ● On ⊖ Off                                                                                                    |
| Policy:                                      | Apply to entire bucket      Configure by prefix  Prefix:                                                                                                    |
| Delete Object :                              | <ul> <li>Not enabled O Expiration Date  Expiration Days</li> <li>Delete Object exists after the specified days : 30 days</li> </ul>                                                                     |
| Delete Fragment :                            | <ul> <li>Not enabled <ul> <li>Expiration Date <ul> <li>Expiration Days</li> </ul> </li> <li>Delete Fragment exists after the specified days : 30         <ul> <li>days</li> </ul> </li> </ul></li></ul> |
|                                              | Ok Cancel                                                                                                    |

- Status: Specifies whether to enable or disable the rule.
- Policy
  - Apply to entire bucket: If you select this option, then the rule applies to all

objects in the bucket.

- **Configure by prefix**: If you select this option, you need to specify **Prefix**. Then the rule only applies to the objects with the specified prefix, such as **img**/.
- Delete Object
  - Not enabled: If this option is selected, objects will not be automatically deleted.
  - Expiration Date: The objects whose last modification time is earlier than the specified date will be deleted. For example, if Expiration Date is set to 2012-12-21, the objects whose last modification time is earlier than 2012-12-21 will be scanned and deleted by the backend program.
  - Expiration Days: The number of days for retaining an object. If the number of days from the last modification time of the object exceeds the specified number of days, the object will be deleted. For example, if Expiration Days is set to 30, the objects whose last modification date is 2016-1-1 will be scanned and deleted by the backend program on 2016-1-31.
- Delete Fragment
  - Not enabled: If this option is selected, fragments will not be automatically deleted.
  - Expiration Date: The multipart upload tasks whose last modification time is earlier than the specified date will be deleted. For example, if the Expiration Date is set to 2012-12-21, the multipart upload tasks whose last modification time is earlier than 2012-12-21 will be scanned and deleted by the backend program.
  - Expiration Days: The number of days for storing a multipart upload task. If the number of days from the initialization date of a multipart upload task exceeds the specified number of days, the task will be deleted. For example, if Expiration Days is set to 30, the multipart upload tasks whose initialization date is 2016-1-1 will be scanned and deleted by the backend program on 2016-1-31.
- 6. Click **OK** to save this rule. After the rule is successfully saved, you can view the configured lifecycle rule in the policy list and perform corresponding **Edit** or **Delete** operations.

# Set cross-region replication

Cross-region replication supports synchronization of buckets with different names. If you have two buckets belonging to different regions, you can enable cross-region replication on the console to synchronize data from the origin bucket to the target bucket in a real-time manner. Currently, only the regions in China supports cross-region replication.

### **Operation procedure**

Go to the OSS Console.

Click the name of the source bucket to enter the bucket overview page.

Click Bucket Properties > Cross-Region Replication.

Click Enable Cross-Region Replication. A dialog box is displayed.

Select the region and name of the target bucket, and choose whether to synchronize historical data.

| vices •  |                  |                               |                | ACCESSKEVS | Technical Support • | Help & Docu |
|----------|------------------|-------------------------------|----------------|------------|---------------------|-------------|
| _        |                  | Enable Cross-Region Replicat  | ion            |            | ×                   |             |
| o t      | est03            |                               |                |            |                     |             |
| Bucket   | t Properties     | Target Location :             | East China 2 🔻 |            |                     |             |
|          | 2                | Target Bucket :               | example12 🔻    |            |                     |             |
| ACL      | Website          | synchronize historical data : | synchronize 2  |            |                     | Mirror      |
| 0 enable | e Cross-Regional |                               | - opinenionizo |            |                     |             |
|          | You ha           |                               |                |            | Ok Cancel           |             |
|          |                  |                               |                |            |                     |             |

Cross-region replication rules:

- Two buckets involved in data synchronization must belong to different regions. Data synchronization cannot be performed between buckets in the same region.
- Two buckets enabled with cross-region replication cannot have a synchronization relationship with any other buckets.
- During synchronization of historical data, objects replicated from the origin bucket may overwrite the objects with the same names in the target bucket. Therefore, ensure data consistency before replication.

Click **OK** to save the setting. After the configuration is complete, it takes 3 to 5 minutes for cross-region replication to be enabled. Synchronization-related information will be displayed after bucket synchronization.

| Bucket | Properties |         |                  |                        |          |               |                       |          |                                  |   |
|--------|------------|---------|------------------|------------------------|----------|---------------|-----------------------|----------|----------------------------------|---|
| ACL    | Website    | Logging | Anti-leech       | Domain Management      | Cors     | LifeCycle     | Cross-Region Replicat | ion Mirr | Dr                               |   |
|        |            |         | Target Lo        | cation : East China 2  |          |               |                       | Refresh  | Disable Cross-Region Replication | 0 |
|        |            |         | Target           | Bucket : example12     |          |               |                       |          |                                  |   |
|        |            |         | Replication      | RuleID : 1571b188-6d3d | 4ed4-899 | 3-08f076f774b | a                     |          |                                  |   |
|        |            |         | Replication      | Status :               |          |               |                       |          |                                  |   |
|        |            | Sync    | hronize Historic | al Data : 0.00%        |          |               |                       |          |                                  |   |
|        |            |         | Last Replicatio  | n Time : No Data       |          |               |                       |          |                                  |   |

Data replication is an asynchronous process and depends on data size.

# Set mirroring rules

You can set mirroring rules to define whether to get source data by mirroring or redirection. Mirroring rules are usually used for hot migration of data and redirection of specific requests. You can configure up to five mirroring rules, which will be executed by the system in sequence.

- 1. Go to the OSS Console.
- 2. Select a bucket to open the bucket overview page.
- 3. Select Bucket Properties > Mirror.
- 4. Click Add Rules. The Mirror Rule Setting dialog box is displayed.
- 5. Select **Mirror** or **Redirect Type** from the dialog box to configure a rule. Mirroring setting page:

| Mirror Rule Set         | ting                                                                                                    | $\times$ |
|-------------------------|----------------------------------------------------------------------------------------------------|----------|
| Redirect<br>Type :      | Mirror Redirect Type<br>Description : The configuration mirroring back to the source address,<br>when the corresponding file is not found locally, it will automatically save<br>to the source station to fetch OSS, and return content to the user |          |
| Redirect<br>Condition : | ✓ httpcode: 404  □ prefix:                                                                                                    |          |
| Redirect<br>URL :       | Hostname(requir / Add prefix(option / objectname<br>E.g : Original URL : bucketname.oss-endpoint.com/img.jpg<br>Redirect URL : hostname/img.jpg                                                                                                    |          |
|                         |                                                                                                    |          |
|                         | Ok Ca                                                                                                    | ncel     |

| Redirection setting page:                                                                                                    |          |
|----------------------------------------------------------------------------------------------------|----------|
| Mirror Rule Setting                                                                                                    | $\times$ |
| Redirect Mirror Redirect Type<br>Type :<br>Description: according to matching rules, return the specified redirect<br>response                                                                                                    |          |
| Redirect ✓ httpcode: 400~599 □ prefix:                                                                                                    |          |
| Redirect          • Add prefix and suffix          • redirect to fixed url          • replace prefix of obj         Hostname(requir)         / Add prefix(option + objectname + Add suffix(option          Hostname(requir)          / Add prefix(option + objectname + Add suffix(option          E.g : Original URL : bucketname.oss-endpoint.com/img.jpg         Redirect URL : hostname/ img.jpg | ectname  |
| Redirect 301 V Whether the source is AliCDN ?<br>Code :                                                                                                    |          |
| Ok                                                                                                    | Cancel   |

6. Click **OK** to save the rule. After the rule is successfully saved, you can view the configured mirroring rule in the rule list and perform corresponding **Edit** or **Delete** operations.

# Manage objects

# **Upload objects**

After you create a bucket, you can upload all types of files (objects) to the bucket. Using the OSS Console, you can upload files smaller than 500 MB. To upload files larger than 500 MB, you can use an application programming interface (API) or software development kit (SDK). For details, refer to the relevant chapter of the Alibaba Cloud OSS Developer Guide.

**NOTE :** If the name of the file to be uploaded is duplicate with that of the existing file in the bucket, it will overwrite the existing one.

### **Operation procedure**

- 1. Go to the OSS Console.
- 2. Click the name of the target bucket to open the bucket overview page.
- 3. Click Object Management to open the object management page.
- 4. Click Upload to open the Select File dialog box.
- 5. Select one or multiple files to be uploaded and click **Open**. After the files are uploaded successfully, click **Refresh** to display the uploaded files.

# Create a folder

Alibaba Cloud OSS does not has the term "folder". All elements are stored as objects. To use a folder on the OSS Console, you actually create an object with a size of 0 ending with a slash (/) used to sort the same type of files and process them in batches. By default, the OSS Console displays objects ending with a slash as folders. These objects can be uploaded and downloaded normally. On the OSS Console, you can use OSS folders like using folders in the Windows operating system.

NOTE: The OSS Console displays any object ending with a slash as a folder, whether or not it contains data. The object can be downloaded only using an application programming interface (API) or software development kit (SDK). For details about how to create and use simulated folders, refer to:

### - API: Get Bucket

- SDK: Folder Simulation in the Java SDK-Object

## **Operation Procedure**

- 1. Go to the OSS Console.
- 2. Click the name of the target bucket to open the bucket overview page.
- 3. Click **Object Management** to open the object management page of the bucket.
- 4. Click Create Folder to open the Create Folder dialog box.

| Create Folder |                                                                                                    | $\times$ |
|---------------|----------------------------------------------------------------------------------------------------|----------|
| Folder Name   | Rules for Folder Naming :<br>* 1. only contain letters,number,hyphen(-), underscore(_) and dot(.)<br>* 2. only with letters or numbers<br>* 3. Folder length is 3-63 characters<br>* 4. Object length should be in [1-1023] |          |
|               | Submit Cano                                                                                                    | el       |

- 5. Enter the name of the folder to be created in the Folder Name textbox.
- 6. Click Submit to save the created folder.

# Search for objects

This section describes how to use the OSS Console to search for objects with the same name prefix in a bucket or folder.

When you perform search by name prefix, the search string is case-sensitive and cannot contain the forward slash (/). The search range is limited to the root level of the current bucket or the objects in the current folder (not including subfolders and objects in them). For details about how to use the forward slash (/) on OSS, refer to the related folder description.

### **Operation procedure**

- 1. Go to the OSS Console.
- 2. Click the name of the bucket to be searched to open the bucket management page.
- 3. <u>Click **Object Management** to open the object management page of the bucket</u>.

| <                 | 👩 chinesetest     | Region: South China 1 Capacity : 2.541MB<br>Create date2015-11-13 11:53:28 |          |
|-------------------|-------------------|----------------------------------------------------------------------------|----------|
| Bucket Properties | Object Management | ◆ Upload + Create Folder Refresh aliyun                                    | Q Search |

4. Enter the search prefix "aliyun" in the search box, and press the "Enter" key or click

Region: South China 1 Capacity : 2.541M Create date2015-11-13 11:53:28 < chinesetest Bucket Pro Object Manag ◆ Upload + Create Folder Refresh aliyun Q Search Object Mana ent 2/2 aliyunfolder alivun1.ong 26.463KB Get URL Set HTTP Header Delet aliyun2.png 58.322KE 2016-07-18 11:26:20 Get URL Set HTTP H Delete To search in a

**Search**. The system lists the names of the objects and folders prefixed with "aliyun" in the root directory of the bucket.

folder, open the folder and enter a search prefix in the search box. The system lists the names of the objects and folders matching the search prefix in the root directory of the

|        | <                     | o chinesetes      | st       |      | Region: South China 1 Capacity : 2.541<br>Create date2015-11-13 11:53:28 |  |                         |                 |        |  |
|--------|-----------------------|-------------------|----------|------|--------------------------------------------------------------------------|--|-------------------------|-----------------|--------|--|
|        | Bucket Properties     | Object Management |          |      | ♣ Upload + Create Folde                                                  |  | input object key prefix | c               | Search |  |
|        | Object Management     |                   |          |      |                                                                          |  |                         |                 |        |  |
|        | Fragment Management   | Folder Name       | Size     | Туре | Create Date                                                              |  |                         |                 | Action |  |
|        | Task Management 4 / 4 | 企/ Return to upp  | er level |      |                                                                          |  |                         |                 |        |  |
|        |                       | aliyun1.png       | 26.463KB | png  | 2016-07-18 11:31:13                                                      |  | Get URL                 | Set HTTP Header | Delete |  |
| older. |                       | aliyun2.png       | 58.322KB | png  | 2016-07-18 11:31:13                                                      |  | Get URL                 | Set HTTP Header | Delete |  |

# Get object URL

After you upload an object to a bucket, you can get the file address used to share and download the file.

### **Operation procedure**

Go to the OSS Console. The Overview page is displayed by default.

Click the target bucket name to open the bucket overview page.

Click **Object Management**. Click the **Get URL** link of the target object. A dialog box is displayed showing the URL used to access the file

| chinesetest     Region: South China 1 C     Create date2015-11-13 11 |           |       |                     |                    |                         |               |  |  |
|----------------------------------------------------------------------|-----------|-------|---------------------|--------------------|-------------------------|---------------|--|--|
| Object Management                                                    |           |       | 🗢 Upload 🛛 🕂 Crea   | ate Folder Refresh | input object key prefix | Q Search      |  |  |
| chinesetest                                                          | Circo     | Turna | Craata Data         |                    |                         | Action        |  |  |
|                                                                      | 858.783KB | jpg   | 2016-04-01 14:46:46 |                    | Get URL Set HTTP !      | Header Delete |  |  |
| <ul> <li>Chrysanchemoni, jpg</li> </ul>                              |           |       |                     |                    |                         |               |  |  |

If your bucket is set to **Private** read/write, you must set the URL validity period (active time)

when getting an object URL. Click **Get URL** to get the file link. The validity period of an URL signature link is calculated based on NTP. You can give this link to any user, who can use it to access the file within the validity period. If the bucket is set to **Private** read/write, file addresses are generated using the URL signature method.

| Home Products & Se                           | e Products & Services 🛩                                      |                | Q Search 🛕 🔹 AccessKevs Technical Support 🗸 Help & |    |              | 2007-1-1-0490.com +               | English 👻       |
|----------------------------------------------|--------------------------------------------------------------|----------------|----------------------------------------------------|----|--------------|-----------------------------------|-----------------|
| <                                            | o chine                                                      | Get Object URL |                                                    | ×  |              | Region: South China 1 Capa        | acity : 0.0Byte |
| Bucket Properties                            | Object Manag                                                 | Object:        | Chrysanthemum.jpg                                  |    |              | : key prefix                      | Q, Search       |
| Object Management                            | chinesetest                                                  | URL :          | Please set URL active time: 3600 Second Get URL    |    |              |                                   |                 |
| Fragment Management<br>Task Management 1 / 1 | Folder Na                                                    |                |                                                    | Ok |              |                                   | Action          |
|                                              | Chrysanth                                                    | ононцру        |                                                    | _  |              | Get URL Set HTTP Heade            | r Delete        |
|                                              | Select All Cancel Select. Batch Delete Batch Set HTTP Header |                |                                                    |    | For more fle | xible operations, try OSS client: | Win   Mac       |

Copy the file link and give it to any user who needs to browse or download the file.

# Set an HTTP header

You can set an HTTP header for one or multiple files on the OSS Console.

NOTE: You can set an HTTP header for up to 1000 files using the Batch Set function of the OSS Console.

- API: Object header is set through the Copy Object operation.
- SDK: Ojbect header is set through Copy Object in the Java SDK-Object.

- 1. Go to the OSS Console.
- 2. Select a bucket to open the bucket overview page.
- 3. Select **Object Management** to open the object management page.
- 4. Click the **Set HTTP Header** link of the target file to open the **Set HTTP Header** dialog box. To set HTTP headers in batches, select the target files and click **Batch Set HTTP Header**.
- 5. Complete the setting. For details about each field, refer to Header Field Definitions.

| Set HTTP Header     |           | ×  |
|---------------------|-----------|----|
| Кеу                 | Value     |    |
| Content-Type        | image/png |    |
| Content-Encoding    |           |    |
| Cache-Control       |           |    |
| Content-Disposition |           |    |
| Content-Language    |           |    |
| Expires             |           |    |
|                     |           |    |
|                     | Ok Canc   | el |

6. Click **OK** to save the setting.

# Delete an object

If you do not need to store uploaded files any longer, delete them to avoid further fees. You can delete a single file or delete files in batches on the OSS Console.

### NOTE:

- The deleted file cannot be recovered. Perform this operation with caution.
- You can delete up to 1,000 files at a time using the Batch Delete function of the OSS Console. If you want to delete only the selected files or perform batch deletion in a larger volume, follow the procedures in API or SDK documents below. For details, refer to the relevant sections of the Alibaba Cloud OSS Developer Guide.
  - API: Delete Object and Delete Multiple Object
  - SDK: Deleting Objects in the Java SDK-Object

### **Operation procedure**

1. Go to the OSS Console.

- 2. Select a bucket to open the bucket overview page.
- 3. Select **Object Management** to open the object management page.
- 4. Click the **Delete** link of the target file. The **Delete Object** dialog box is displayed.
- 5. Click **Confirm** to delete the file. To delete files in batches, select the files to be deleted and click **Batch Delete**.

# Delete a folder

After you delete a folder on the OSS Console, all files and sub folders in this folder are automatically deleted. If you want to retain the files, move them to other places before you delete the folder.

### **Operation procedure**

- 1. Go to the OSS Console.
- 2. Select a bucket to open the bucket overview page.
- 3. Select Object Management to open the object management page.
- 4. Click the **Delete** link of the target folder. The **Delete Folder** dialog box is displayed.

NOTE: The deletion may fail if the folder contains too many files.

5. Click Confirm to delete the folder.

# Manage fragments

After logging on to the OSS Console, you can click **Fragment Management** on the left of the bucket overview page to view or delete fragments produced in the bucket.

Fragments are mainly produced by multipart upload operations. For details, refer to the API documentation Multipart Upload.